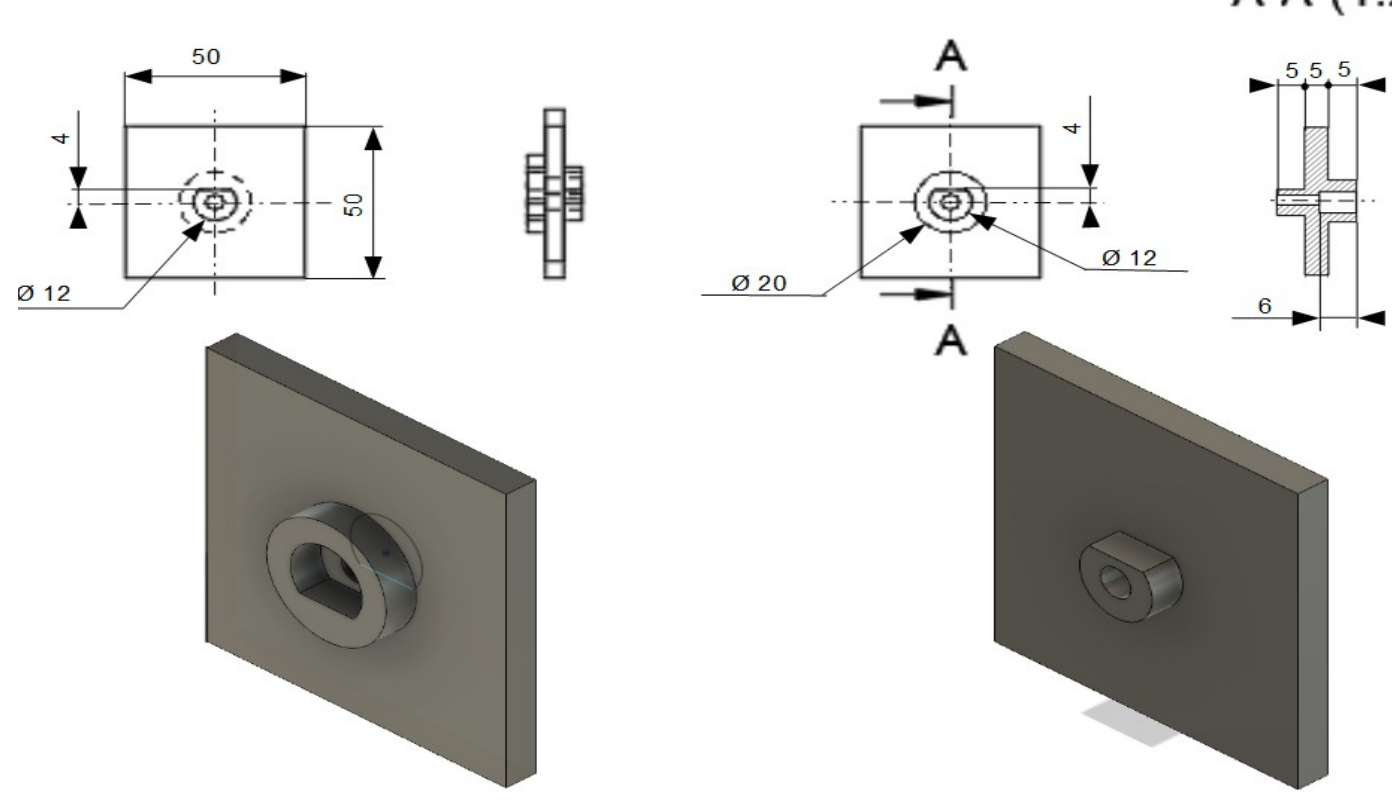

A-A (1:

## DESSIN 3 D ==> AUTODESK FUSION\_360\_0-6-0-6-2 **EXERCICE 05** ==> Test de cotation

- 1) Ouvrez Fusion 360
- Créez l'esquisse Carré de base sur le plan ARRIÈRE
  - Sélectionnez l'outil <u>Rectangle par le centre</u> 0 Rectangle par le centre
  - Dessinez un carré de 50 mm au centre des axes 0
  - Terminer l'esquisse
- 3) Faites une une <u>extrusion positive</u> de 5 mm
- 4) Créez l'esquisse Bossage D 20 sur le plan ARRIÈRE
  - Dessinez un <u>cercle centré</u> de Ø 20 mm
  - Terminer l'esquisse
  - Faites une <u>extrusion positive</u> de 5 mm
- 5) Créez l'esquisse Extrusion d'entraînement
  - **Dessinez** un cercle centré de Ø 12 mm
  - Tracez une ligne tangente au cercle
  - Placez-la à 4 mm du centre
  - Terminer l'esqusse
- 6) Faites une extrusion négative de 6 mm
- 7) Placer le pla de travail en mode AVANT
- 8) Créez l'esquisse Axe d'entraînement
  - Dessinez un cercle centré de Ø 12 mm
  - Tracez une ligne tangente au cercle
  - Placez-la à 4 mm du centre
  - Supprimer la partie haute avec l'outil Ajuster
  - Terminer l'esquisse
- 9) Faites une extrusion positive de 5 mm
- 10) Créez l'esquisse Percage D 5
  - Dessinez un cercle centré de Ø 5 mm
  - Terminer l'esquisse

11)Faites une <u>extrusion négative</u> de 11 mm

- 12) Exportez le fichier Test de cotation.f3d dans votre dossier Essais
- 13) Fermez Fusion 360 sans l'enregistrer

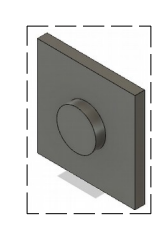

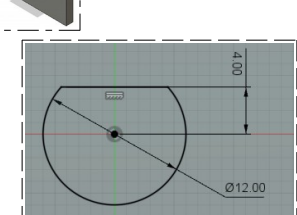

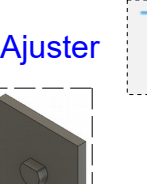

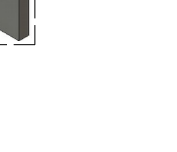

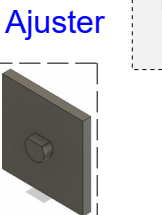